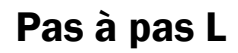

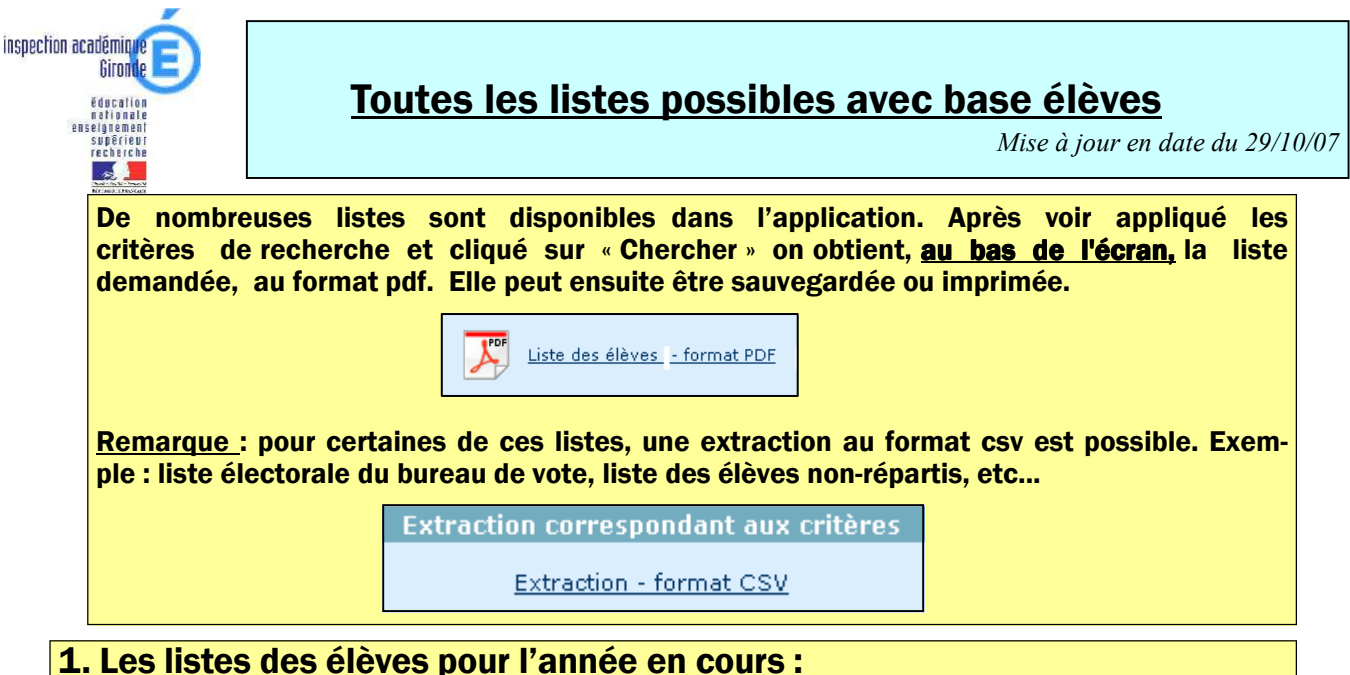

Sur l'année active, après les admissions définitives, (inexploitables avant la rentrée mais indispensables).

Possibilité d'obtenir des critères de tris sur chaque liste (classe, niveau etc..)

| ministêre<br>éducation<br>nationolo<br>iseignement<br>supôtiour<br>recherche | école                                                              | Elèves                            | estion courante                     | Prei    | nier de<br>() <u>Fiche École</u> | gré |  |
|------------------------------------------------------------------------------|--------------------------------------------------------------------|-----------------------------------|-------------------------------------|---------|----------------------------------|-----|--|
|                                                                              |                                                                    |                                   | Elève                               | Edition | Extraction                       |     |  |
| Édition                                                                      | 15                                                                 |                                   |                                     |         |                                  |     |  |
| Cette rubi<br>• <u>Éd</u>                                                    | ique vous permet de :<br>i <b>ter des listes d'élève</b>           | · <u>s</u> ,                      |                                     |         |                                  |     |  |
| • <u>Éd</u><br>- v                                                           | i <mark>ter des fiches de ren</mark><br>ierges ou pré-initialisées | <u>seignements</u> :              |                                     |         |                                  |     |  |
| * <u>Su</u>                                                                  | ivre le retour des fich                                            | ies de renseigne                  | ements.                             |         |                                  |     |  |
| ◆ Éd<br>- <u>c</u>                                                           | iter globalement un d<br>ertificats de scolarité                   | ocument admin<br>ou de radiation  | istratif :<br><u>en globalité</u>   |         |                                  |     |  |
| • Éd<br>- <u>c</u>                                                           | iter individuellement<br>ertificat de scolarité (                  | un document ac<br>ou de radiation | lministratif :<br><u>individuel</u> |         |                                  |     |  |

| Éditer des listes d' | élèves                                                                                                    |          |
|----------------------|----------------------------------------------------------------------------------------------------|----------|
| Choix de la liste    |                                                                                                    | Chercher |
|                      | Liste de suivi des attributions d'INE<br>Liste des élèves avec les personnes à contacter d'urgence<br>Liste électorale du bureau de vote<br>Liste des parents d'élèves pour les associations de parents d'élèves<br>Liste simple d'élèves<br>Liste simple d'élèves avec des cases à cocher<br>Liste d'élèves pour les médecins scolaires<br>Liste des langues étudiées<br>Liste des groupes d'enseignement<br>Liste des élèves admis définitivement<br>Liste des élèves admis définitivement<br>Liste des personnes autorisées à venir chercher un enfant<br>Liste des élèves pour l'autorisation photo |          |

#### 2. Les listes après les passages pour l'année suivante

A l'issue des opérations de passages, certaines listes peuvent être éditées : il est conseillé aux directeurs d'école maternelle et aux directeurs de RPI d'éditer la liste des élèves qui quittent l'école pour la donner au directeur de l'école d'accueil pour lui faciliter les opérations d'admission.

#### Passage Enregistrer globalement des décisions de passage Gestion collective de l'enregistrement du passage. Enregistrer/Mettre à jour une décision de passage Gestion individuelle de l'enregistrement du passage Editer des listes Edition de liste d'élèves au format PDF ministere - 20 nieľ degré Fiche École Quoi de neuf ? Élèves Gestion courante Admissio Radiation Editer des listes pour l'année 2008-2009 Listes disponibles 🔘 liste des élèves restant dans l'école par niveau ou cycle 🗑 liste des décisions de passage par classe 🏹 liste des élèves quittant l'école suite à un passage 🔘 liste des élèves quittant l'école suite au passage en 6<sup>ème</sup> Annuler

## 3. Les listes des élèves pour la préparation de l'année suivante.

Après les passages et les admissions acceptées pour l'année suivante, on peut accéder aux listes de pré-rentrée.

|                                                                                                    | Admission                                            | Radiation                                           | Répartition     | Scolarité        | Passage               |        |
|----------------------------------------------------------------------------------------------------|------------------------------------------------------|-----------------------------------------------------|-----------------|------------------|-----------------------|--------|
| Répartition                                                                                                    |                                                      |                                                     |                 |                  |                       |        |
| <ul> <li>Gestion collective         <ul> <li>Affectation per</li> <li>Affectation ter</li> <li>Affectation da</li> </ul> </li> </ul> | rmanente dans<br>nporaire dans u<br>ns un groupe d'o | <u>une classe</u><br>n regroupement<br>enseignement | : ou CLIN       |                  |                       |        |
| <ul> <li><u>Gestion individuelle</u></li> </ul>                                                                                      |                                                      |                                                     |                 |                  |                       |        |
| Gestion des autorisa                                                                                                    | tions d'accès au                                     | <u>i dossier de l'élè</u>                           | eve en vue d'af | ffecter temporai | rement un élèv        | e      |
| <u>dans une autre école</u>                                                                                                    | 2                                                    |                                                     |                 |                  |                       |        |
| <ul> <li>Édition de liste d'élè</li> </ul>                                                                                           | ves                                                  |                                                     |                 |                  |                       |        |
|                                                                                                    |                                                      |                                                     |                 |                  |                       |        |
|                                                                                                    |                                                      |                                                     |                 |                  |                       |        |
| École                                                                                                    | Élèves                                               | Gestion courante                                    |                 | 7 Fiche École    | <u>Quoi de neuf ?</u> | $\geq$ |
|                                                                                                    | Admission                                            | Radiation                                           | Répartition     | Scolarité        | Passage               |        |
| Edition de listes                                                                                                    |                                                      |                                                     |                 |                  |                       |        |
| <ul> <li>Liste des élèves de</li> </ul>                                                                                              | l'école avant un                                     | e autre affectat                                    | ion             |                  |                       |        |

- Liste des élèves venant d'autres écoles ayant une affectation dans l'école
- <u>Liste des élèves de l'école affectés dans une autre école en vue d'un regroupement, CLIN ou groupe d'enseignement</u>
- Liste des élèves répartis dans les classes
- Liste des élèves non répartis dans une classe

# Pas à pas L

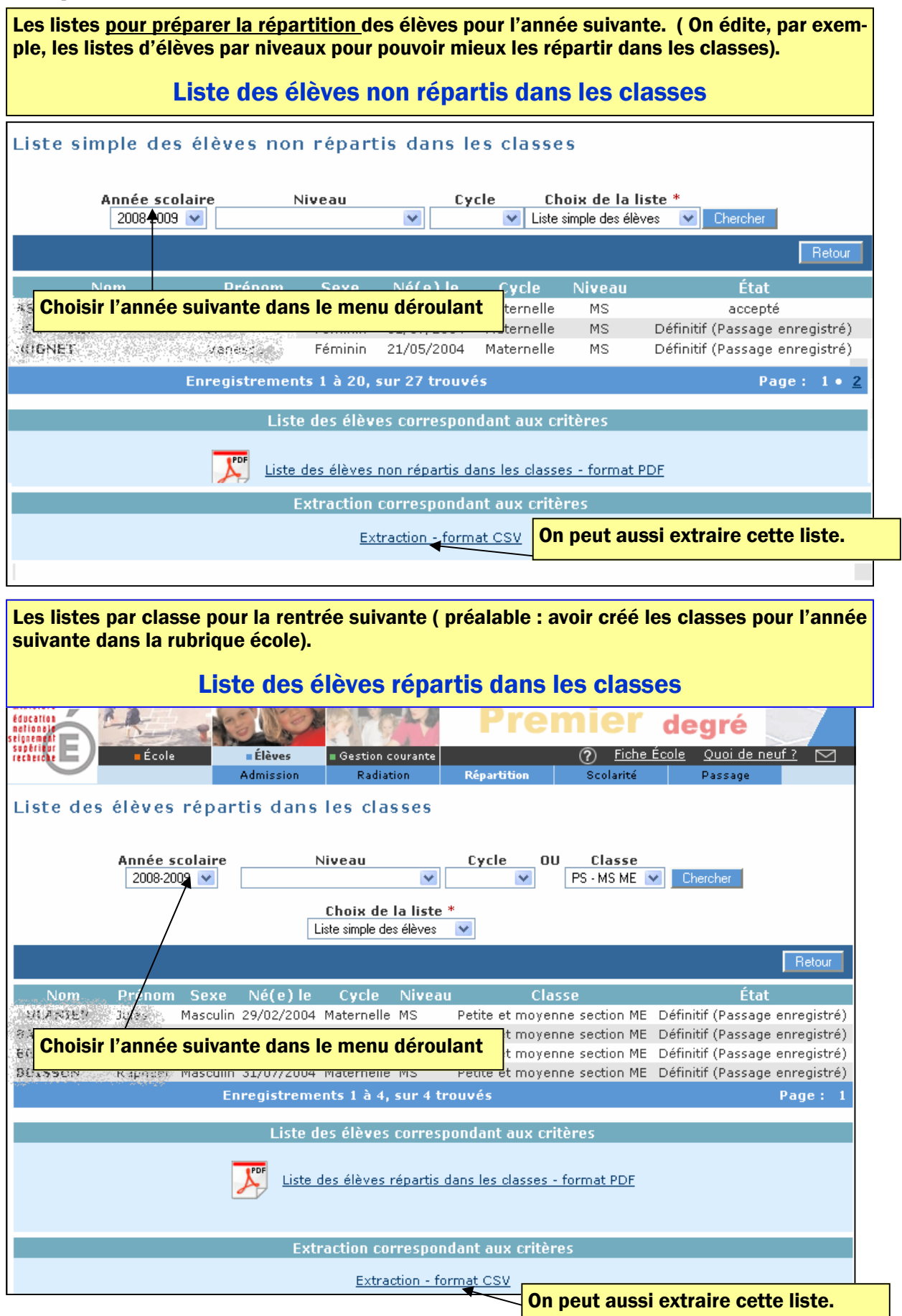

### 4. Les listes du module mairie :

De nombreuses listes sont consultables – tout à fait légalement— dans le module mairie. Celle-ci étant responsable des inscriptions et du périscolaire, c'est là que se trouvent les listes correspondantes.

On peut trouver aussi la liste des élèves radiés sur une période.

Le directeur se connecte sur le module mairie avec ses identifiants d'école.

Il ne verra alors que les renseignements concernant les élèves de son école.

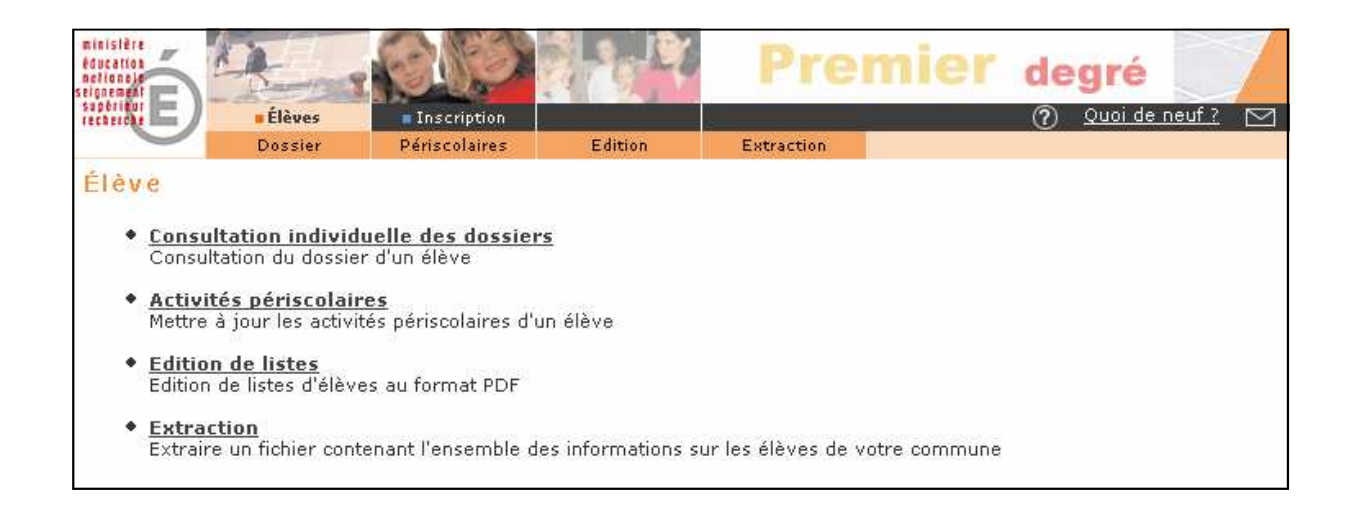

| :::)_  | Élèves                                              | Inscription                  |                                                                                                    |                                                                                                    |                                              | <ol> <li>OL</li> </ol> | ioi de neuf ?        |
|--------|-----------------------------------------------------|------------------------------|----------------------------------------------------------------------------------------------------|----------------------------------------------------------------------------------------------------|----------------------------------------------|------------------------|----------------------|
|        | Dossier                                             | Périscolaires                | Edition                                                                                            | Extraction                                                                                                    |                                              | U 1                    | an datas kanada kana |
| er des | listes d'é<br>Année :<br>Niveau<br>Cycle<br>Critère | élèves<br>scolaire<br>de tri | 2007-2008 💌 *<br>Niveau<br>Ecole<br>Cycle                                                          | <b>v</b>                                                                                                    | Haut<br>Bas                                  |                        |                      |
|        | Choix d                                             | e la liste                   | Liste des élèves par a<br>Liste des élèves par a                                                   | activité périscolaire<br>ctivité périscolaire                                                                        |                                              |                        |                      |
|        | Activité                                            | é périscolaire               | Liste des élèves domi<br>Liste des élèves scola<br>Liste des élèves radié<br>Liste des élèves dont | ciliés et non domiciliés dan<br>irisés dans la commune et<br>s de la commune sur une p<br>l'inscription est inactive | s la commune<br>admis définitivem<br>période | ent                    |                      |